## How to Make an Online Food Service Payment

Log in to Family Access. Click the Food service tab in the left menu.

| Homo         | Food Service                             |                           |                                 |
|--------------|------------------------------------------|---------------------------|---------------------------------|
| Calendar     | Current Account Balance                  | Today's Lunch Menu        | Lunch Calendar                  |
| Gradebook    | Name : \$27.85<br>Lunch Type: Full Price | No lunch menu details are | available for the current date. |
| Attendance   |                                          |                           |                                 |
| Student Info | (BAINBRIDGE HIGH SCH<br>Payment Date     | OOL) View lotals   Make a | Check #                         |
| Food Service | Thu-Oct 5, 2017                          | \$50.00                   | 8593                            |
| Schedule     | Thu Jan 5, 2017                          | \$25.00                   | 8458                            |

Log into InTouch system. Click the box of the student you would like to buy lunch for.

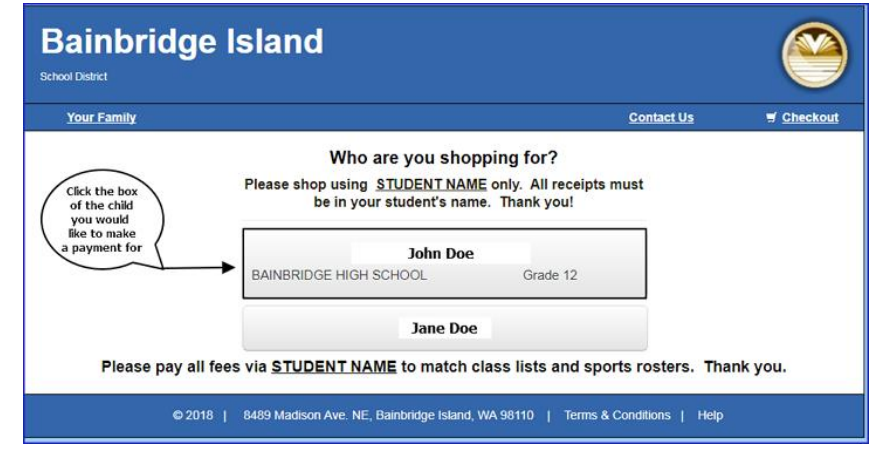

Click the tab "Items At Student's School"

| Your Family |                           | Contact Us | 🛒 <u>Checko</u> |
|-------------|---------------------------|------------|-----------------|
|             |                           |            | Sea             |
|             | John Doe                  |            |                 |
|             | Shop                      |            |                 |
|             | items At Student's School |            |                 |
|             | Items At All Schools      |            |                 |
|             | Pay Fines/Fees            |            |                 |
|             | Reports                   |            |                 |
|             | Purchase History          |            |                 |
|             | Reprint Receipts          |            |                 |
|             | Unpaid Fines/Fees         |            |                 |
|             | On Account History        |            |                 |

Choose Food Service Online Payments link.

| Bainb<br>School Dedret  | ridge Island                                                                                            |                      | 9                        |
|-------------------------|----------------------------------------------------------------------------------------------------|----------------------|--------------------------|
| Your Family             |                                                                                                    | Contact Us           | T Checkout               |
| Shopping for            | John Doe<br>District / BAINERIDGE HIGH / BAINERIDGE HIGH SCHOOL                                         |                      | Search                   |
| Categories<br>BAND FEES | FOOD SERVICE ONLINE PAYMENTS HOSA   INDEPENDENT PE<br>DONATIONS   FOREIGN LANGUAGE WORKBOOKS   ASB CARD | MODEL UNITED NATIONS | E SPORTS  <br>EERLEADERS |

Enter amount of purchase, then click the "Buy" button.

| Bainb<br>School Diebics | ridge Island                                        |                                   | 9          |
|-------------------------|-----------------------------------------------------|-----------------------------------|------------|
| Your Family             | 1                                                   | Contact Us                        | S Checkout |
| Shopping for            | John Doe                                            |                                   | Search     |
| You are here            | District / BAINBRIDGE HIGH / BAINBRIDGE HIGH SC     | HOOL / FOOD SERVICE ONLINE PAYMEN | ITS        |
|                         | item                                                | Qty Amount                        |            |
| B                       | FS ONLINE BHS<br>FOOD SERVICE ONLINE PAYMENTS - BHS | 1 0.00                            | Buy        |
|                         |                                                     |                                   |            |

Once you click the "Buy" button, your item goes into your cart, located on the top right of the screen. Click the "Check Out" link.

On the following screen, you can continue with your payment by clicking the Checkout button, or, you can remove the item if you'd like.

| Bainb<br>School District | ridge Island                                                                                                    |                             | 9                 |
|--------------------------|----------------------------------------------------------------------------------------------------|-----------------------------|-------------------|
| Your Family              | l de la constante de la constante de | Contact Us                  | 🖷 Checkout 🚺      |
| Your Cart                |                                                                                                    |                             |                   |
| Customer                 | Item                                                                                                    |                             | Price             |
| John Doe                 | FOOD SERVICE ONLINE PAYMENTS - BHS                                                                                                    |                             | \$1.00 Turnove    |
|                          |                                                                                                    | Subtotal                    | \$1.00            |
|                          |                                                                                                    | Tax (0.00%)                 | \$0.00            |
| (                        | You can remove an item if you want to,<br>or, you can continue with the purchase by clicking<br>the Charlout button                                                                                                    | Convenience Fee             | \$0.38            |
|                          |                                                                                                    | Total                       | \$1.38            |
| * Important notice:      | you may be charged a convenience fee for your online purchase.                                                                                                    | Continue                    | Shopping Checkout |
|                          | © 2018   8489 Madison Ave. NE, Bainbridge Island, WA 981                                                                                                    | 10   Terms & Conditions   H | sip               |

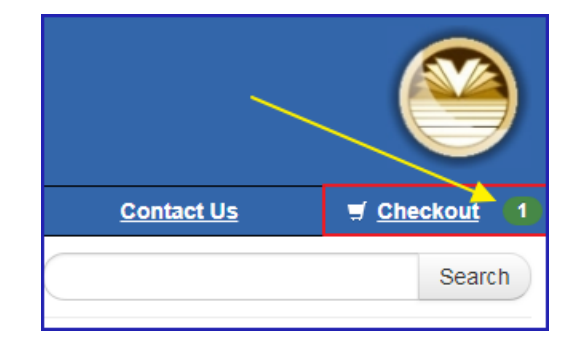

Fill out your payment details and click the

"Pay Now" tab to complete the transaction.

| Your Family        |                |          | Contact Us                   | # Checkout |
|--------------------|----------------|----------|------------------------------|------------|
| Payment            |                |          |                              |            |
| First Name         | First Name     | Summary  |                              |            |
| Last Name          | Last Name      | Customer | Item                         | Pri        |
| Credit Card #      | Credit Card #  | 5        | FOOD SERVICE ONLINE PAYMENTS | - BHS \$   |
|                    | and the second |          | Subtotal                     | \$1        |
|                    | VISA CONT      |          | Tax (0.00%)                  | so         |
| Expiration         | 01 • 2018 •    |          | Convenience Fee              | so         |
| Card Security Code | CVV            |          | Total                        | St         |
| Street Address     | Street Address |          | )                            |            |
| Zip Code           | Zin Code       |          |                              |            |
| 21p Code           | zip code       | _        |                              |            |